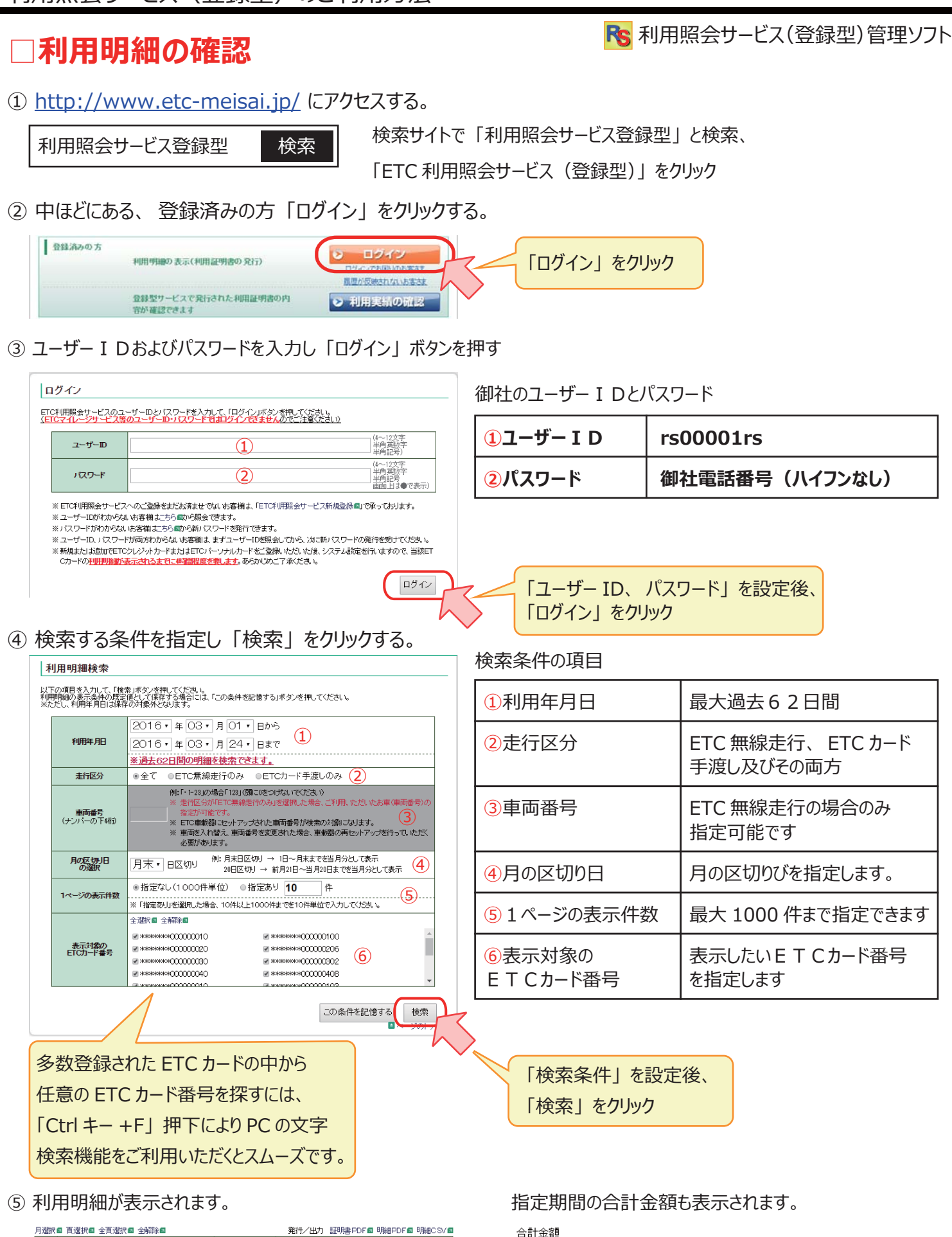

選択された月

¥2.007.370

通行料金合計

| 月選択國 百選択國 全有選択國 全解除國 発行/出力 証明書PDF國 明細PDF國 |                          |                             |                               | ■ 明細PDF■ 明細CSV■              |                 |
|-------------------------------------------|--------------------------|-----------------------------|-------------------------------|------------------------------|-----------------|
| 対象                                        | 利用IC(自)                  | 利用年月日<br>時分<br>利用(C(至)      | (割)前料金)<br>(ETC書明額)<br>通行料金   | 重種<br>重両番号<br>ETCカード番号       | (備考<br>表示内容の説明国 |
|                                           | 16/02/29<br>1622<br>水沢   | 16/03/01<br>00:03<br>柏      | (11,580)<br>(-3,470)<br>8,110 | 4<br>8<br>********0000000001 | 深夜割引            |
|                                           | 16/02/29<br>1657<br>十勝清水 | 16/03/01<br>00:20<br>大沼公園本線 | (9,440)<br>(-2,830)<br>6,610  | 4<br>99<br>********000000002 | 深夜割引            |
|                                           | 16/02/20                 | 16/03/01                    | (13.990)                      | А                            |                 |

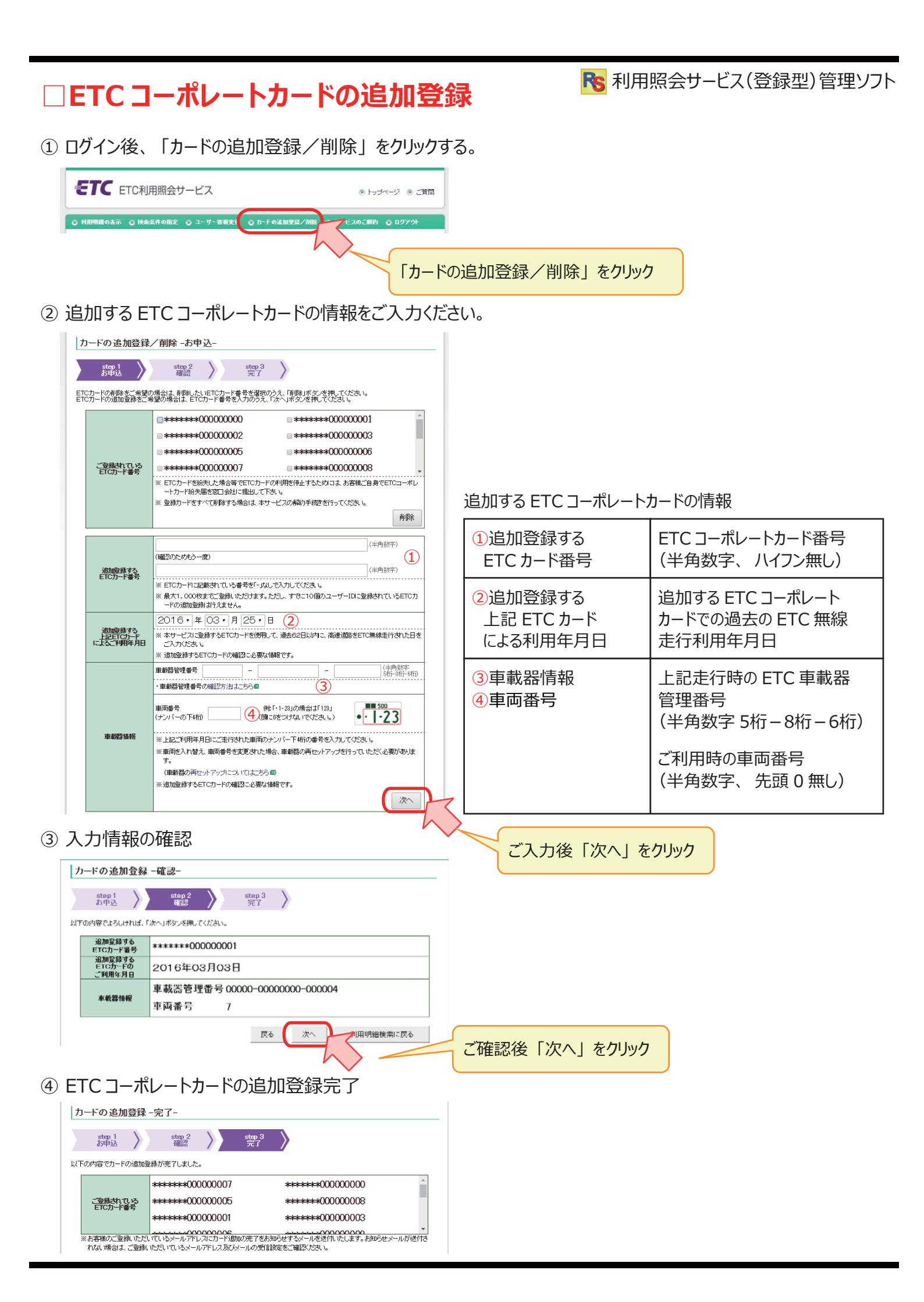